## Tutorial - How to create your home pages on yoda.

You can download the following software under "Useful tools" from http://imc.kean.edu/

- Putty (You can drag and drop putty.exe on your desk without installation.)
- FileZilla, SSH secure client (require installation)
- Sublime

You should read the tutorials for each software under "Useful tools" from http://imc.kean.edu/

## Steps to work on the database through yoda.kean.edu:

1. use putty or SSH-secure-shell-client connect to yoda.kean.edu, port: 22 Default password for yoda account is your 6 or 7 digits of student id.

2. change your home directory permission mode by running the following statements under yoda **prompt \$.** 

cd chmod 705 . (DO NOT miss the dot)

3. create, change permission mode and enter public\_html folder by running the following statements under yoda prompt \$. mkdir public\_html chmod 705 public\_html cd public html

5. Create web pages on MS-Windows using Sublime. Create the index.html file.

6. Use FileZilla (or SSH-secure-file-transfer-client) to transfer files between Windows and yoda.kean.edu, and put the HTML and PHP files under public\_html folder

7. You should create a sub folder for each course or project under public\_html folder.

8. Change permission mode for all sub folders to 705 following step 3.

9. Change the file permission mode of the uploaded HTML and PHP files to 705.

10. see your first web page (xxxx is your yoda user login id) <u>http://yoda.kean.edu/~xxxx/</u> (if you have the index.html file)

11. You need to study HTML, CSS, Javascript to make nice web pages. Please refer to the following links:

• <u>https://www.w3schools.com/</u>